## PASTE INTO MAC MAIL:

| irector | y: Emp | loyees  |                                                                                                    |                                                                                                    |                                                                                      |                                                                   |                                                    |               | Letter Bign out |
|---------|--------|---------|----------------------------------------------------------------------------------------------------|----------------------------------------------------------------------------------------------------|--------------------------------------------------------------------------------------|-------------------------------------------------------------------|----------------------------------------------------|---------------|-----------------|
| General | Role   | Address | Contact                                                                                                    | Bio                                                                                                    | Files                                                                                | Signature                                                         | Privileges                                         |               |                 |
|         |        |         |                                                                                                    |                                                                                                    |                                                                                      |                                                                   |                                                    |               | Cancel          |
|         |        |         | JAMIE<br>Strate;<br>Creativ<br>Public<br>507 E.<br>Cham<br>217-33<br>Jihbadri<br>creativ<br>Creativ<br>Under<br>comm<br>busine | HEDRICK<br>gic Design S,<br>re Services<br>Affairs<br>Green St.<br>vaign, IL 6180<br>0-5640<br>2@illinois.e<br>eservices.ill<br>LLINOI:<br>the Illinois is<br>a publi | pecialist<br>120<br>du<br>linols.edu<br>S<br>Freedom oj<br>or from uu<br>c record ar | f Information Act a<br>niversity employees<br>nd may be subject t | ny written<br>regarding univa<br>o public disclosu | ersity<br>re. |                 |
|         |        |         | Copy to c                                                                                                    | lipboard                                                                                                    |                                                                                      |                                                                   |                                                    |               |                 |

 Start by copying your generated email signature by clicking the "Copy to clipboard" button, or selecting the entire signature and press Cmd-C.

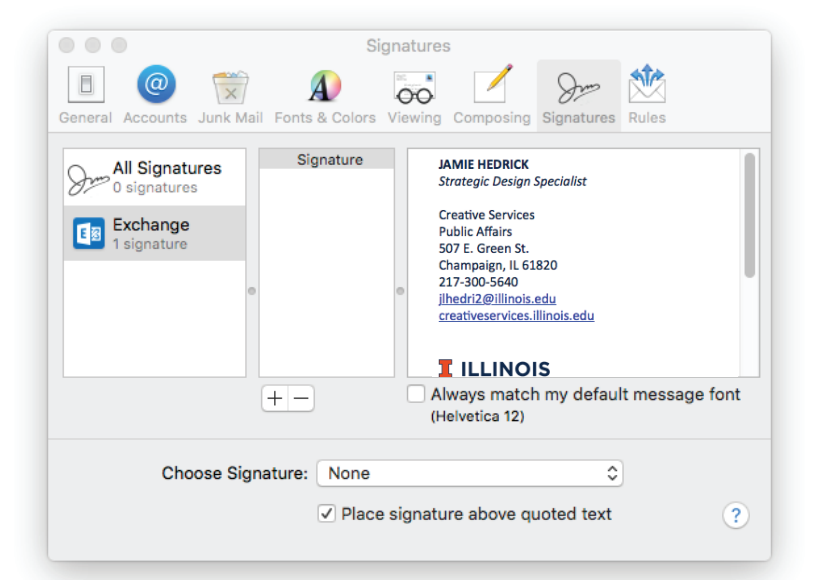

- Open Outlook on your computer.
- Click **"Mail"** in the top menu and choose "Preferences."
- Click the **"Signatures"** tab, then choose your mail account in the left column.
- Add a new signature or edit an existing one in the middle pane.
- Paste the generated signature in the right side. It will save automatically. It is normal for the image to appear broken in this window.
- If you want to specify this signature as a the default, select it from the menu at the bottom of the window.